# VPN-taakverdeling voor client configureren met DNS Round Robin op ASA

### Inhoud

Inleiding Voorwaarden Vereisten Gebruikte componenten Configureren Netwerkdiagram Configuraties Stap 1. AnyConnect VPN configureren op ASA Stap 2. Round Robin DNS op DNS-server configureren Verifiëren Problemen oplossen

### Inleiding

Dit document beschrijft hoe u een taakverdeling voor de VPN-client kunt configureren met DNSround robin op ASA.

### Voorwaarden

#### Vereisten

Voordat u deze configuratie uitvoert, moet aan de volgende vereisten worden voldaan:

- U hebt IP-adressen aan uw ASA's toegewezen en de standaardgateway geconfigureerd.
- AnyConnect VPN is geconfigureerd op de ASA's.
- VPN-gebruikers kunnen verbinding maken met alle ASA's met behulp van hun individueel toegewezen IP-adres.
- DNS server van VPN-gebruikers is ronde robin geschikt.

#### Gebruikte componenten

De informatie in dit document is gebaseerd op de volgende software- en hardware-versies:

- AnyConnect VPN-clientsoftwarereleases 4.10.08025
- Cisco ASA-softwarereleases 9.18.2
- Windows Server 2019

De informatie in dit document is gebaseerd op de apparaten in een specifieke

laboratoriumomgeving. Alle apparaten die in dit document worden beschreven, hadden een opgeschoonde (standaard)configuratie. Als uw netwerk live is, moet u zorgen dat u de potentiële impact van elke opdracht begrijpt.

## Configureren

### Netwerkdiagram

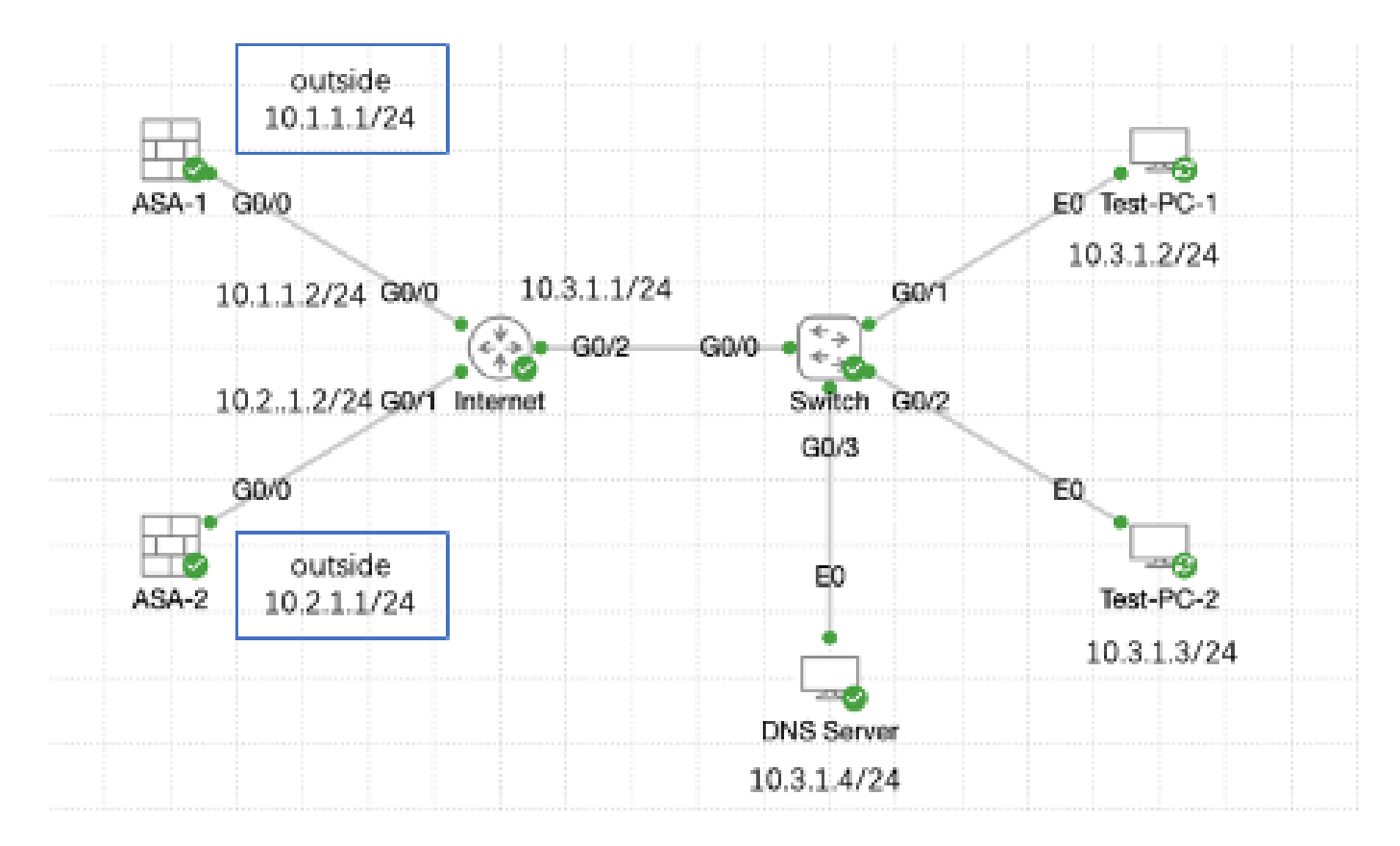

Netwerkdiagram

#### Configuraties

Stap 1. AnyConnect VPN configureren op ASA

Raadpleeg dit document voor het configureren van een verbinding met VPN via ASA:

 <u>ASA 8.x: VPN-toegang met de AnyConnect VPN-client met behulp van zelf-ondertekend</u> configuratievoorbeeld van certificaat

Hier is de configuratie van beide ASA's in dit voorbeeld:

ASA1:

ip local pool anyconnect 10.4.0.100-10.4.0.200 mask 255.255.255.0

```
interface GigabitEthernet0/0
```

nameif outside security-level 0 ip address 10.1.1.1 255.255.255.0 interface GigabitEthernet0/1 nameif inside security-level 100 ip address 192.168.1.1 255.255.255.0 route outside 0.0.0.0 0.0.0.0 10.1.1.2 1 webvpn enable outside anyconnect enable tunnel-group-list enable group-policy anyconnect internal group-policy anyconnect attributes dns-server value 192.168.1.99 vpn-tunnel-protocol ssl-client default-domain value example.com username example1 password \*\*\*\*\* username example1 attributes vpn-group-policy anyconnect service-type remote-access tunnel-group anyconnect-tunnel-group type remote-access tunnel-group anyconnect-tunnel-group general-attributes address-pool anyconnect default-group-policy anyconnect tunnel-group anyconnect-tunnel-group webvpn-attributes group-alias example enable ASA2: ip local pool anyconnect 10.4.0.100-10.4.0.200 mask 255.255.255.0 interface GigabitEthernet0/0 nameif outside security-level 0 ip address 10.2.1.1 255.255.255.0 interface GigabitEthernet0/1 nameif inside security-level 100 ip address 192.168.1.1 255.255.255.0 route outside 0.0.0.0 0.0.0.0 10.2.1.2 1 webvpn enable outside anyconnect enable tunnel-group-list enable group-policy anyconnect internal group-policy anyconnect attributes dns-server value 192.168.1.99

```
vpn-tunnel-protocol ssl-client
default-domain value example.com
username example1 password *****
username example1 attributes
vpn-group-policy anyconnect
service-type remote-access
tunnel-group anyconnect-tunnel-group type remote-access
tunnel-group anyconnect-tunnel-group general-attributes
address-pool anyconnect
default-group-policy anyconnect
tunnel-group anyconnect-tunnel-group webvpn-attributes
group-alias example enable
```

U moet met beide ASA's verbinding kunnen maken met het gebruik van hun individueel toegewezen IP-adres voordat u naar stap 2 gaat.

Stap 2. Round Robin DNS op DNS-server configureren

U kunt elke ronde robin capble DNS-server gebruiken, in dit voorbeeld wordt DNS-server op Windows-server 2019 gebruikt. Raadpleeg dit document voor het installeren en configureren van DNS-server op Windows-server:

DNS-server op Windows-server installeren en configureren

In dit voorbeeld, 10.3.1.4 is de Windows server met DNS server toelaten voor domein example.com.

| Å                                                                                                    | DNS M       | anager           |         | _ 🗆 X         |
|----------------------------------------------------------------------------------------------------|-------------|------------------|---------|---------------|
| File Action View Help                                                                                                    |             |                  |         |               |
| 🗢 🄿 🙇 🖬 🤷 🕞                                                                                                    |             |                  |         |               |
| 🚊 DNS                                                                                                    | Name        | Туре             | Status  | DNSSEC Status |
| <ul> <li>WIN-RTR8ICOV77A</li> <li>Forward Lookup Zones</li> <li>example.com</li> <li>Reverse Lookup Zones</li> <li>Trust Points</li> <li>Conditional Forwarders</li> <li>Global Logs</li> </ul> | example.com | Standard Primary | Running | Not Signed    |
|                                                                                                    |             |                  |         |               |
|                                                                                                    | <           |                  |         | >             |
|                                                                                                    |             |                  |         |               |

DNS-server

Zorg ervoor dat round robin is ingeschakeld voor uw DNS-server:

- 1. Open vanuit het bureaublad van Windows het menu Start en selecteer Beheertools > DNS.
- 2. Kies in de consolestructuur de DNS-server die u wilt beheren, klik met de rechtermuisknop en kies vervolgens Eigenschappen.
- 3. Zorg ervoor dat onder het tabblad Advanced het vakje Enable round robin is ingeschakeld.

| å                   | DNS M                                                                                                    | lanager | = 🗆 X |
|---------------------|----------------------------------------------------------------------------------------------------|---------|-------|
| File Action Vi      | ew Help                                                                                                    |         |       |
| 🗢 🌩 🖄 📰             | 🗙 🖸 🖻 🖶 📓 📰 📑 🗐 🕄                                                                                                    |         |       |
| DNS                 | Name       Configure a DNS Server       New Zona       Set Aging/Scavenging for All Zones       Scavenge Stale Resource Records       Update Server Data Files       Clear Cache       Launch nslookup       All Tasks       Yiew |         |       |
|                     | Delete<br>Refresh<br>Export List<br>Proper Ses<br>Help                                                                                                    | ]       |       |
| Opens the propertie | s dialog box for the current selection.                                                                                                    |         |       |

Rond Robin 1

## WIN-RTR8IC0V77A Properties

2

E

| Debug Loggin                                                                                                  | 3                                                   | Event    | Logging         |         | Monitoring   |      |
|----------------------------------------------------------------------------------------------------|-----------------------------------------------------|----------|-----------------|---------|--------------|------|
| Interfaces                                                                                                    | Forwards                                            | ers      | Advanced        |         | Root Hin     | ts - |
| Server version number:<br>6.3 9600 (0x2580)                                                                   |                                                     |          |                 |         |              |      |
| Server options:<br>Disable recursi<br>Enable 50ND of<br>Fail on load if b<br>Enable round n<br>Comble round n | on (also disa)<br>condaries<br>ad zone data<br>obin | bles for | vanders)        |         |              | =    |
| Secure cache against pollution  Finable DNSSEC validation for remote responses                                |                                                     |          |                 |         |              |      |
| Name checking:                                                                                                |                                                     | Mult     | sbyte (UTF8)    |         |              | v    |
| Load zone data or                                                                                             | startup:                                            | From     | n Active Direct | lory an | d registry   | ۷    |
| Enable automatic scavenging of stale records                                                                  |                                                     |          |                 |         |              |      |
| Scavenging pe                                                                                                 | riod:                                               | 0        |                 | tays    |              | v    |
|                                                                                                    |                                                     |          | [               | Rese    | t to Default | ŧ    |
| 4                                                                                                    | ×                                                   | Cance    | 4 Ap            | ply     | He           | þ    |

Ronde Robin 2

Maak twee hostrecords voor ASA VPN-servers:

- 1. Open vanuit het bureaublad van Windows het menu Start en selecteer Gereedschappen > DNS.
- 2. In de consoleboom, verbind met de DNS server u wenst te beheren, breid de DNS server uit, breid uw Voorwaartse Raadplegingszone uit, klik met de rechtermuisknop, dan selecteer

Nieuwe Gastheer (A of AAA).

- 3. Specificeer in het scherm Nieuwe host de naam en het IP-adres van de hostrecord. In dit voorbeeld, vpn en 10.1.1.1.
- 4. Selecteer Add Host om de record te maken.

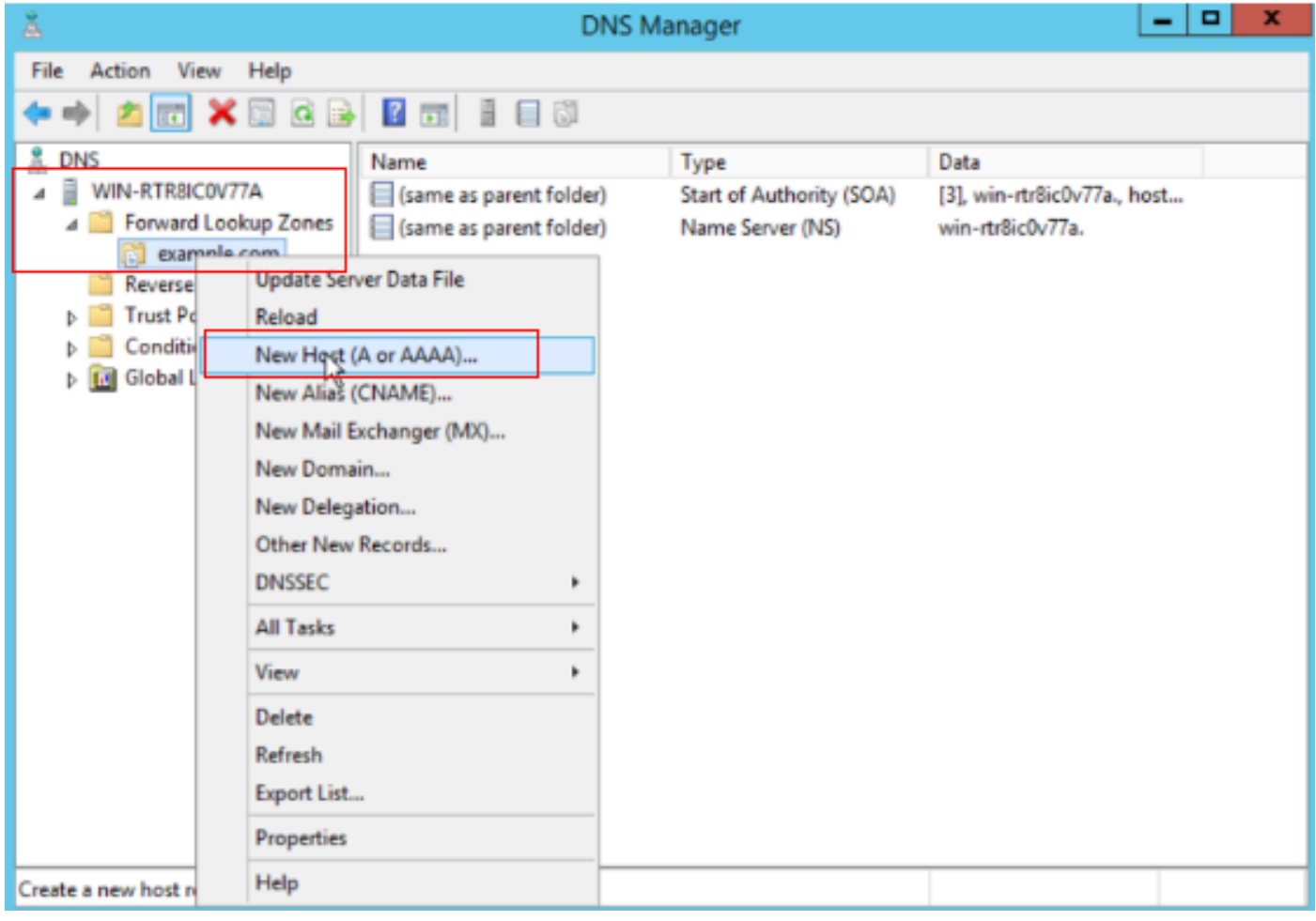

Nieuwe host maken

| New Host                                 |
|------------------------------------------|
| Name (uses parent domain name if blank): |
| vpn                                      |
| Fully qualified domain name (FQDN):      |
| vpn.example.com.                         |
| IP address:                              |
| 10.1.1.1                                 |
| Create associated pointer (PTR) record   |
|                                          |
| R                                        |
| Add Host Cancel                          |

Host Record 1

Herhaal vergelijkbare stappen om een andere host record te maken en zorg ervoor dat Naam hetzelfde is, in dit voorbeeld is Naam VPN, IP-adres is 10.2.1.1.

| New Host                                 | x |
|------------------------------------------|---|
| Name (uses parent domain name if blank): |   |
| vpn                                      |   |
| Fully qualified domain name (FQDN):      | _ |
| vpri.example.com.                        |   |
| IP address:<br>10.2.1.1                  |   |
| Create associated pointer (PTR) record   |   |
|                                          |   |
| $\triangleright$                         |   |
|                                          |   |
| Add Host Done                            |   |

Host Record 2

U kunt vinden er twee hosts 10.1.1.1 en 10.2.1.1 associëren met dezelfde record vpn.example.com.

| å                                                                                                    | DNS M                                                        | anager                                                                       | _ <b>D</b> X                                                                    |
|----------------------------------------------------------------------------------------------------|--------------------------------------------------------------|------------------------------------------------------------------------------|---------------------------------------------------------------------------------|
| File Action View Help                                                                                                    |                                                              |                                                                              |                                                                                 |
| 🗢 🏓 📶 🔟 🗟 🗟                                                                                                    |                                                              |                                                                              |                                                                                 |
| <ul> <li>DNS</li> <li>WIN-RTR8ICOV77A</li> <li>Forward Lookup Zones</li> <li>example.com</li> <li>Reverse Lookup Zones</li> <li>Trust Points</li> <li>Conditional Forwarders</li> <li>Global Logs</li> </ul> | Name (same as parent folder) (same as parent folder) vpn vpn | Type<br>Start of Authority (SOA)<br>Name Server (NS)<br>Host (A)<br>Host (A) | Data<br>[6], win-rtr8ic0v77a., host<br>win-rtr8ic0v77a.<br>10.1.1.1<br>10.2.1.1 |
|                                                                                                    |                                                              |                                                                              |                                                                                 |
|                                                                                                    |                                                              |                                                                              |                                                                                 |

Twee hostrecords

### Verifiëren

Navigeer naar uw clientcomputer waarop de Cisco AnyConnect Secure Mobility-client is geïnstalleerd. Controleer in dit voorbeeld Test-PC-1 of uw DNS-server 10.3.1.4 is.

# Network Connection Details

### Network Connection Details:

| Property                | Value                                 |
|-------------------------|---------------------------------------|
| Connection-specific DN  |                                       |
| Description             | Intel(R) PRO/1000 MT Network Connecti |
| Physical Address        | 52-54-00-0B-68-6F                     |
| DHCP Enabled            | No                                    |
| Pv4 Address             | 10.3.1.2                              |
| IPv4 Sultret Mask       | 255.255.255.0                         |
| Pv4 Default Gateway     | 10.3.1.1                              |
| Pv4 DNS Server          | 10.3.1.4                              |
| IPv4 WINS Server        |                                       |
| NetBIOS over Topip En   | Yes                                   |
| Link-local IPv6 Address | fe80::6147:aeeb:9647:9004%16          |
| IPv6 Default Gateway    |                                       |
| IPv6 DNS Server         |                                       |
|                         |                                       |
|                         |                                       |
|                         |                                       |
| <                       | >                                     |
|                         |                                       |
|                         |                                       |
|                         | Close                                 |

PC1 IP-adres

 $\times$ 

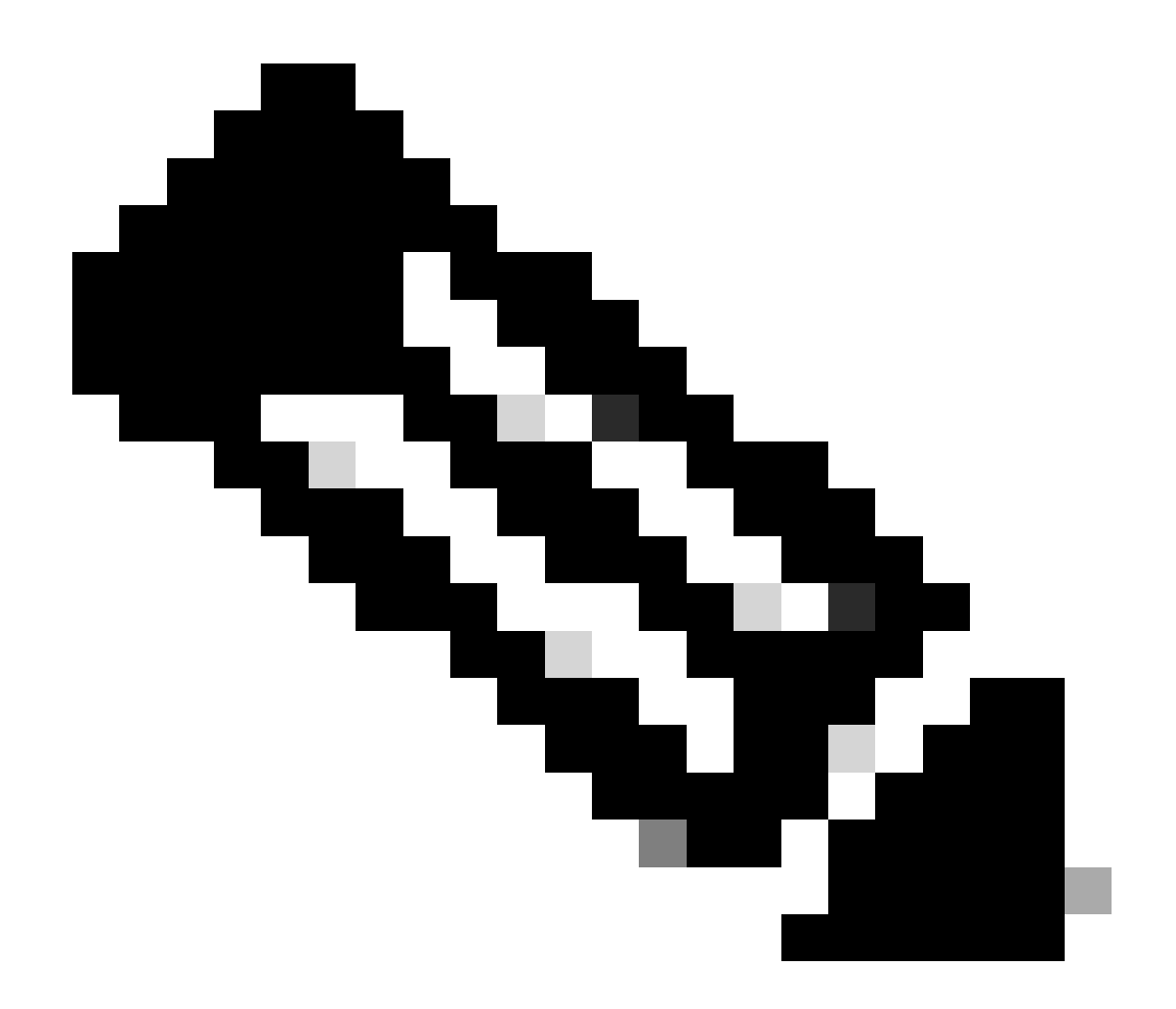

Opmerking: aangezien een zelfondertekend certificaat wordt gebruikt voor de gateway om zichzelf te identificeren, kunnen er meerdere certificaatwaarschuwingen verschijnen tijdens de verbindingspoging. Deze worden verwacht en moeten worden geaccepteerd om de verbinding te kunnen voortzetten. Om deze certificaatwaarschuwingen te voorkomen, moet het zelfondertekende certificaat dat wordt overgelegd, worden geïnstalleerd in het vertrouwde certificaatarchief van de clientmachine of moet, als een certificaat van een derde wordt gebruikt, het certificaat van de certificeringsinstantie worden opgeslagen in het vertrouwde certificaatarchief.

Maak verbinding met uw VPN-head-end vpn.example.com en voer de gebruikersnaam en referenties in.

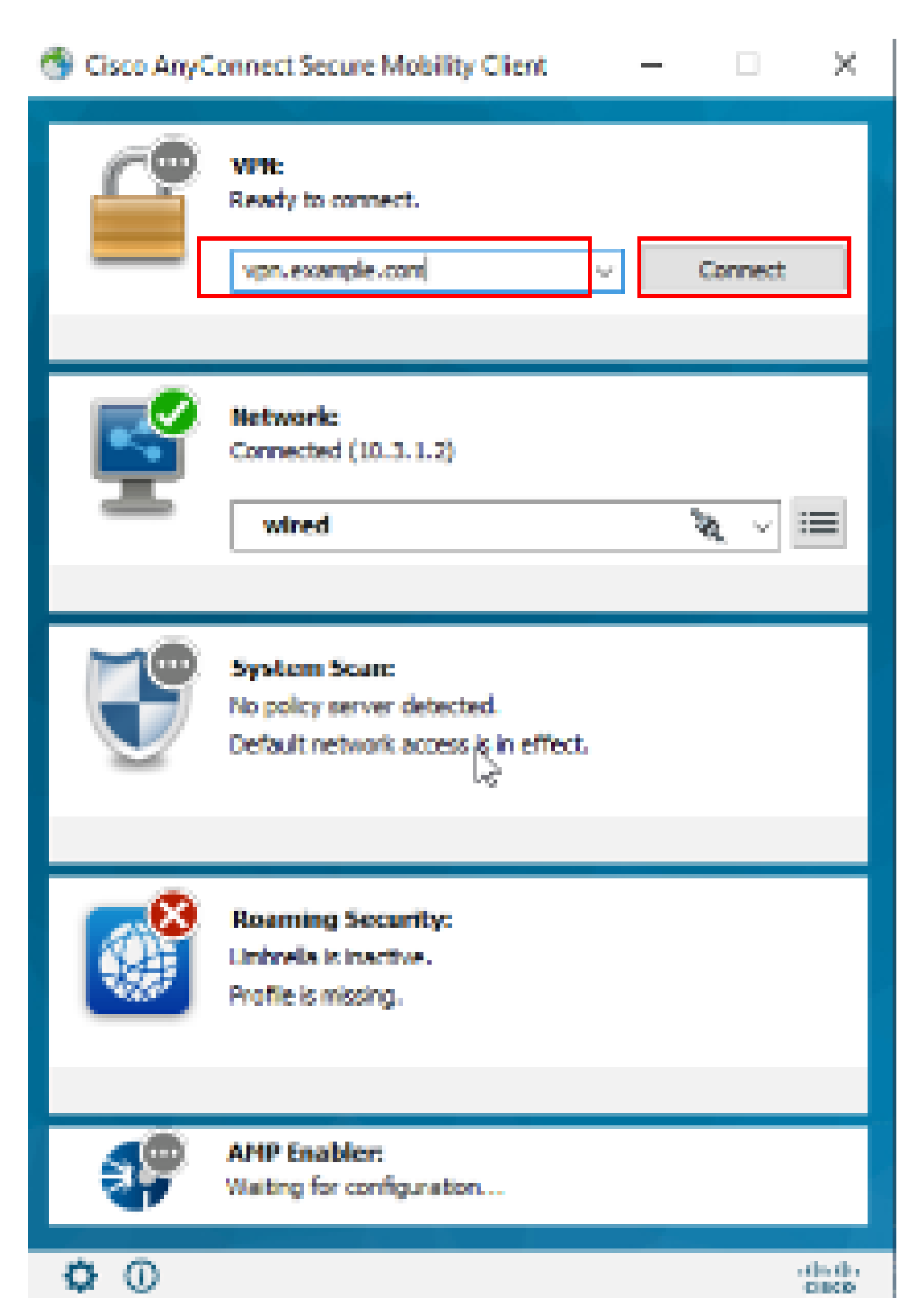

: op de ASA kunt u verschillende debug-niveaus instellen; standaard wordt niveau 1 gebruikt. Als u het debug-niveau wijzigt, neemt de breedheid van de debugs toe. Wees hier voorzichtig mee, vooral in productieomgevingen.

#### U kunt debug in diagnostische VPN-verbinding via ASA inschakelen.

• debug webvpn anyconnect - Hier worden debug-berichten weergegeven over verbindingen met AnyConnect VPN-clients.

Raadpleeg dit document om gebruikelijke problemen op te lossen die u aan de clientzijde vindt.

#### Over deze vertaling

Cisco heeft dit document vertaald via een combinatie van machine- en menselijke technologie om onze gebruikers wereldwijd ondersteuningscontent te bieden in hun eigen taal. Houd er rekening mee dat zelfs de beste machinevertaling niet net zo nauwkeurig is als die van een professionele vertaler. Cisco Systems, Inc. is niet aansprakelijk voor de nauwkeurigheid van deze vertalingen en raadt aan altijd het oorspronkelijke Engelstalige document (link) te raadplegen.